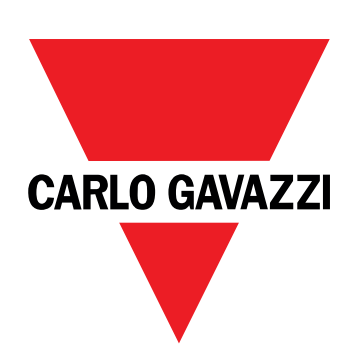

# EM511

## Energianalyseapparat for enfasede systemer

### BRUGERMANUAL

11-03-2024

## Indhold

| Denne manual                           | 3  |
|----------------------------------------|----|
| EM511                                  | 4  |
| Introduktion                           | 4  |
| Beskrivelse                            | 4  |
| Tilgængelige versioner                 | 5  |
| UCS (Universal Configuration Software) | 5  |
| Anvendelse                             | 6  |
| Grænseflade                            | 6  |
| Introduktion                           | 6  |
| Trykknapper                            | 6  |
| Menuoversigt                           | 7  |
| Målingssider                           | 8  |
| Information og advarsler               | 8  |
| Menuen SETUP                           | 9  |
| Menuen INFO                            | 9  |
| Menuen RESET                           | 9  |
| Ibrugtagning                           | 10 |
| Ibrugtagning                           | 10 |
| Introduktion                           | 10 |
| Menuen QUICK SETUP                     | 10 |
| Menubeskrivelse                        | 15 |
| Aflæsningssider                        | 15 |
| Menuen SETTINGS                        | 16 |
| Menuen INFO                            | 17 |
| Menuen RESET                           | 18 |
| Kommunikationsgrænseflade              | 18 |
| Indgang, udgang og kommunikation       | 20 |
| Digital indgang                        | 20 |
| Digital udgang (version O1)            | 20 |
| Modbus RTU-port (version S1)           | 20 |
| M-Bus port (version M1)                | 20 |
| Vigtig information                     | 21 |
| Alarmer                                | 21 |
| Introduktion                           | 21 |
| Variables                              | 21 |
| Alarmtyper                             | 21 |
| DMD-værdier                            | 22 |
| Beregning af gennemsnitsværdi (dmd)    | 22 |
| Integrationsinterval                   | 22 |

| Eksempel                                            | 22      |
|-----------------------------------------------------|---------|
| LCD-display                                         | 22      |
| Home page                                           | 22      |
| Backlight                                           | 22      |
| Pauseskærm                                          | 23      |
| Sidefilter                                          | 23      |
| Gendannelse af fabriksindstillinger                 | 23      |
| Gendannelse af indstillingerne ved brug af menuen R | ESET 23 |
| Funktionen Offset                                   | 23      |
| Indstilling af nogle målværdier ved hjælp af        |         |
| nulstillingsfunktionen                              | 23      |
| Tarifstyring                                        | 25      |
| Indstilling af tarifstyring via digital indgang     | 25      |
| Indstilling af tarifstyring via Modbus RTU          | 25      |
| Indstilling af tarifstyring via M-Bus               | 25      |
| Vedligeholdelse og bortskaffelse                    | 26      |
| Fejlfinding                                         | 26      |
| Alarmer                                             | 26      |
| Kommunikationsproblemer                             | 26      |
| Visningsproblem                                     | 26      |
| Download                                            | 27      |
| Rengøring                                           | 27      |
| Ansvar for bortskaffelse                            | 27      |

### Denne manual

### Ejerskab af information

Copyright © 2024, CARLO GAVAZZI Controls SpA

Alle rettigheder forbeholdt i alle lande.

CARLO GAVAZZI Controls SpA forbeholder sig retten til at foretage ændringer eller forbedringer af den relevante dokumentation uden forudgående varsel.

#### Sikkerhedsmeddelelser

Det følgende afsnit beskriver advarslerne vedrørende bruger- og enhedssikkerhed inkluderet i dette dokument:

BEMÆRK: Angiver påbud, som, hvis de ikke overholdes, kan medføre skader på apparaturet.

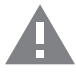

FORSIGTIG! Angiver en risikabel situation, som, hvis den ikke undgås, kan forårsage tab af data.

VIGTIGT: indeholder vigtig information, som ikke må tilsidesættes vedr. en opgaves udførelse.

#### **Generelle advarsler**

Denne vejledning er en integreret del af produktet og skal være i nærheden i hele produktets levetid. Den skal altid læses i alle situationer, som drejer sig om konfiguration, brug og vedligeholdelse. Af den grund skal den altid være tilgængelig for operatører.

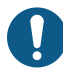

**BEMÆRK**: Ingen er autoriseret til åbning af analysatoren. Denne handling må kun udføres af det tekniske personale hos CARLO GAVAZZI.

Beskyttelsen kan blive forringet, hvis instrumentet bruges på en måde, som ikke er specificeret af producenten.

#### Service og garanti

Hvis der opstår fejlfunktioner, defekter, eller hvis der er brug for oplysninger eller køb af tilbehørsmoduler, bedes du kontakte den lokale CARLO GAVAZZI-forhandler eller -afdeling.

Installation og brug af analysatorer udover dem, der er beskrevet i de medfølgende instruktioner og fjernelse af MABC-modulet medfører bortfald af garantien.

### Introduktion

EM511 er en energianalysator til enfasede systemer på op til 240 V L-N og med strøm på op til 45 A.Ud over en digital udgang kan enheden i henhold til modellen udstyres med en statisk udgang (impuls eller alarm), en Modbus RTU-kommunikationsport eller en M-Bus kommunikationsport.

#### **Beskrivelse**

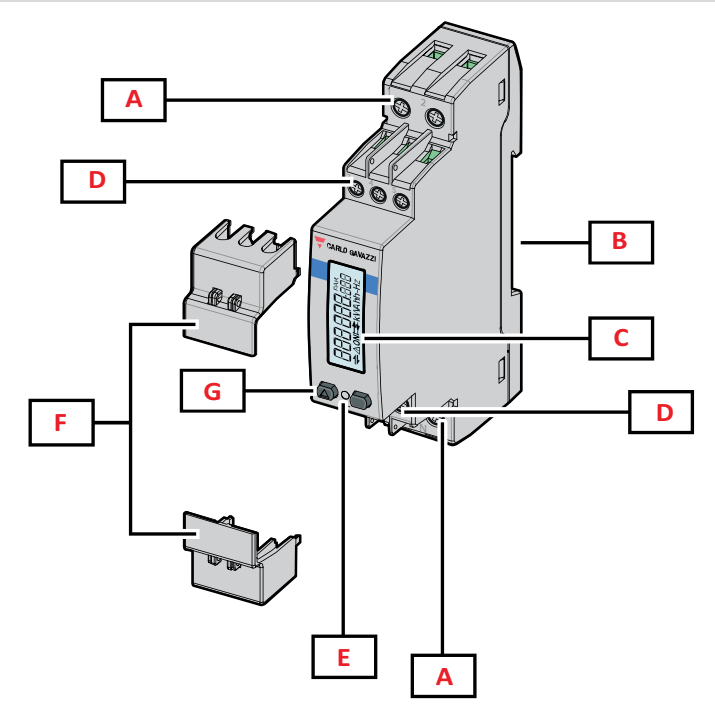

Figur 1 EM511

| Område | Beskrivelse                                                    |
|--------|----------------------------------------------------------------|
| Α      | Spændingsindgange / Strømindgange                              |
| В      | Monteringsramme til DIN-skinne                                 |
| C      | Display                                                        |
| D      | Digital indgang, digital udgang og kommunikationstilslutninger |
| E      | LED                                                            |
| F      | Aflukkelige hylstre                                            |
| G      | Browsing- og konfigurationsknapper                             |

### **Tilgængelige versioner**

| Reservedelsnummer                            | Tilslutning                     | Output              | MID-<br>godkendelse | MID-godkendt i<br>Schweiz | cULus-<br>godkendelse |
|----------------------------------------------|---------------------------------|---------------------|---------------------|---------------------------|-----------------------|
| EM511DINAV81XO1X                             | Direkte tilslutning op til 45 A | Digital udgang      |                     |                           | х                     |
| EM511DINAV81XS1X                             | Direkte tilslutning op til 45 A | RS485 Modbus<br>RTU |                     |                           | х                     |
| EM511DINAV81XM1X                             | Direkte tilslutning op til 45 A | M-Bus               |                     |                           | х                     |
| EM511DINAV81XO1PFA<br>EM511DINAV81XO1PFB     | Direkte tilslutning op til 45 A | Digital udgang      | х                   |                           |                       |
| EM511DINAV81XS1PFA<br>EM511DINAV81XS1PFB     | Direkte tilslutning op til 45 A | RS485 Modbus<br>RTU | x                   |                           |                       |
| EM511DINAV81XM1PFA<br>EM511DINAV81XM1PFB     | Direkte tilslutning op til 45 A | M-Bus               | х                   |                           |                       |
| EM511DINAV81XS1PFA70<br>EM511DINAV81XS1PFB70 | Direkte tilslutning op til 45 A | RS485 Modbus<br>RTU | x                   |                           |                       |
| EM511DINAV81XO1SFA                           | Direkte tilslutning op til 45 A | Digital udgang      |                     | х                         |                       |
| EM511DINAV81XS1SFA                           | Direkte tilslutning op til 45 A | RS485 Modbus<br>RTU |                     | x                         |                       |
| EM511DINAV81XM1SFA                           | Direkte tilslutning op til 45 A | M-Bus               |                     | x                         |                       |

#### PFA-modeller og SFA-modeller

Nem tilslutningsfunktion: Uanset strømretningen har effekten altid et plustegn og bidrager til at øge den positive energimåler. Den negative energimåler er ikke tilgængelig.

#### PFB-modeller

Tovejs. Både kWh+ (importeret energi) og kWh- (eksporteret energi) er MID-certificeret.

#### **UCS (Universal Configuration Software)**

UCS kan fås i stationær og mobil-versioner.

Den kan tilsluttes EM511 via RS485 (RTU-protokol, kun desktop version).

UCS tillader at:

- opsætte enheden (online eller offline)
- få vist systemstatus for fejlfinding og opsætningsverifikation

#### **Oversigt over UCS-funktioner:**

- Opsætning af systemet med tilsluttet energimåler (onlineopsætning)
- Definition af opsætningen med energi ikke tilsluttet, for senere tilslutning (offlineopsætning)
- Viser de primære målinger
- Viser tilstanden af indgange og udgange
- Viser tilstanden af alarmer
- Registrering af aflæsninger af udvalgte variabler

### Grænseflade

#### Introduktion

EM511 er arrangeret i to menuer:

- Aflæsningssider: Sider, der bruges til at vise energimålere og andre elektriske variable
- Hovedmenu, opdelt i tre undermenuer:
  - » SETUP: Sider, hvor du kan indstille parametre
  - $\circ$   $\:$  » INFO: sider, der viser generel information og indstillede parametre
  - » RESET: Sider, hvor du kan nulstille deltællerne og dmd-beregningen, eller hvor du kan gendanne fabriksindstillingerne

#### Trykknapper

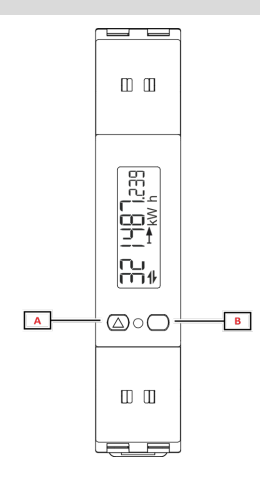

| Knap | Handling                                                       |
|------|----------------------------------------------------------------|
| Α    | Næste side                                                     |
|      | Forøg værdi                                                    |
|      | <ul> <li>Start/forrige menu (langt tryk &gt;3 sek.)</li> </ul> |
| В    | Gå til menu                                                    |
|      | • Bekræft                                                      |

### Menuoversigt

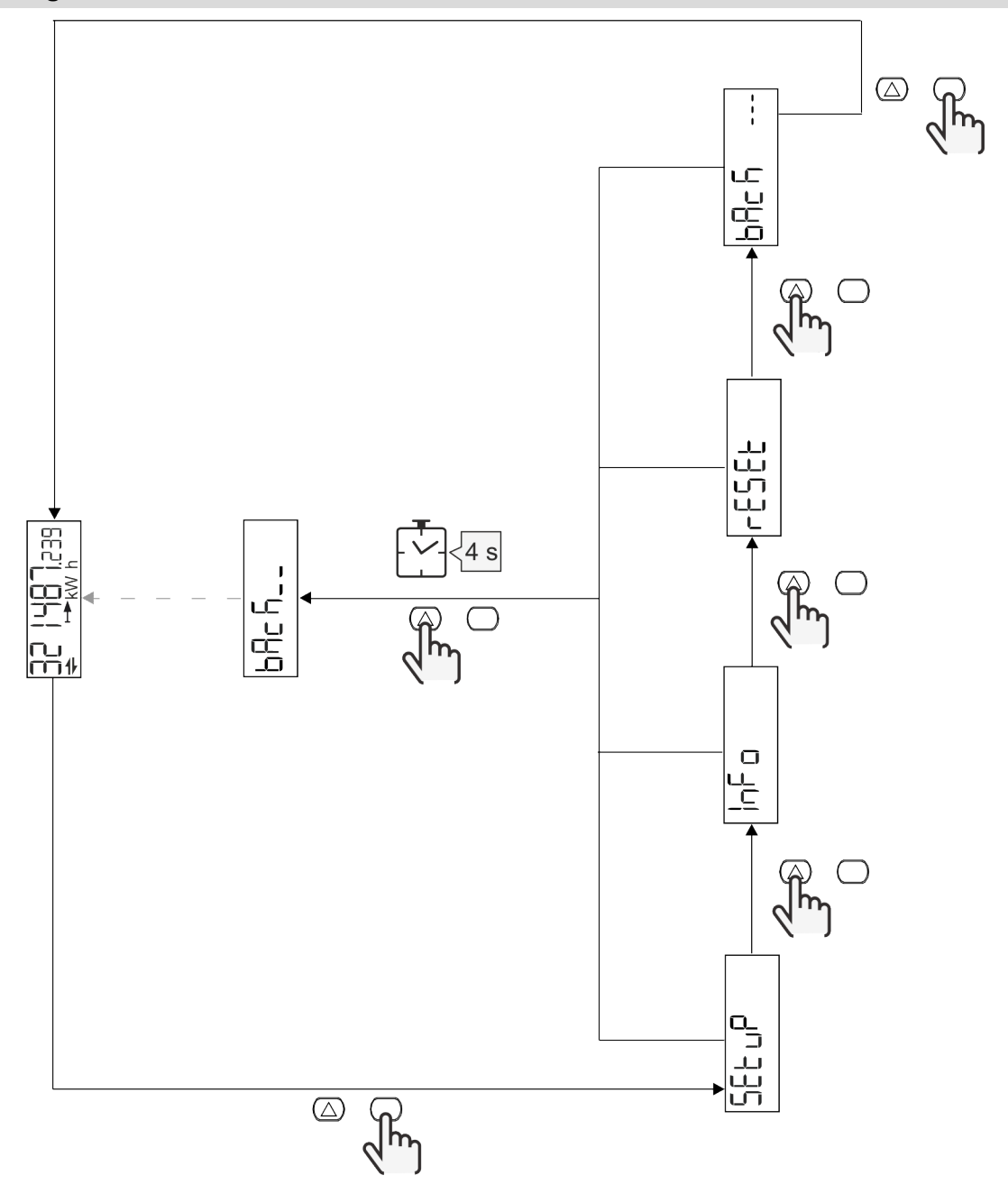

### Målingssider

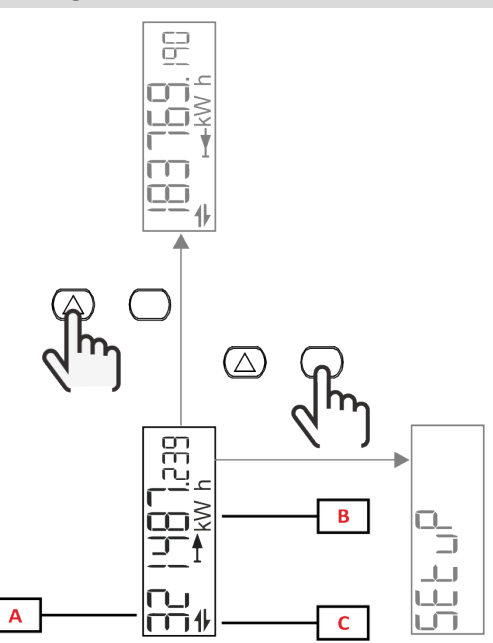

| Del | Beskrivelse               |
|-----|---------------------------|
| Α   | Målte værdier/data        |
| В   | Måleenhed                 |
| С   | Information og diagnostik |

| Knap       | Handling           |
|------------|--------------------|
| $\bigcirc$ | Næste side         |
| $\bigcirc$ | Gå til hovedmenuen |

### Information og advarsler

| Symbol               | Beskrivelse                                                                                                    |
|----------------------|----------------------------------------------------------------------------------------------------|
| $\underline{\wedge}$ | ALARM (blinkende ikon): Variablens værdi overstiger den indstillede tærskel.                                                      |
| +                    | KOMMUNIKATION: læse- eller skrivekommando adresseres til EM511.Serial. Seriel<br>kommunikationstilstand (modtagelse/transmission) |
| ON                   | Samlet ON time                                                                                                    |
| PAR                  | Delmålere                                                                                                    |
|                      | Eksporteret energi (kWh-)                                                                                                    |
|                      | Importeret energi (kWh+)                                                                                                    |
| kWAhh-Hz             | Måleenhed                                                                                                    |

### Menuen SETUP

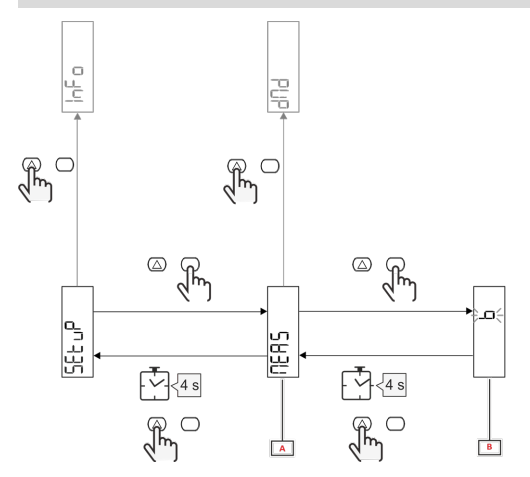

| Del | Beskrivelse |
|-----|-------------|
| Α   | Parameter   |
| В   | Værdi       |

| Knap       | Handling                        |
|------------|---------------------------------|
| $\bigcirc$ | Næste indstilling / forøg værdi |
| $\bigcirc$ | Bekræft                         |

### Menuen INFO

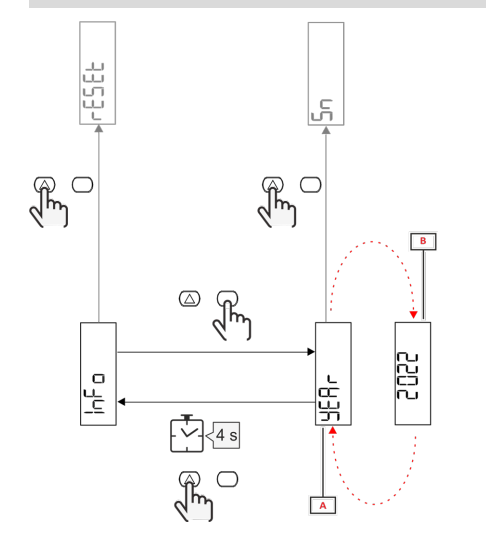

| Del | Beskrivelse |
|-----|-------------|
| Α   | Parameter   |
| В   | Værdi       |

| Knap       | Handling        |
|------------|-----------------|
| $\bigcirc$ | Næste parameter |
| $\bigcirc$ | Aktivér/afslut  |

### Menuen RESET

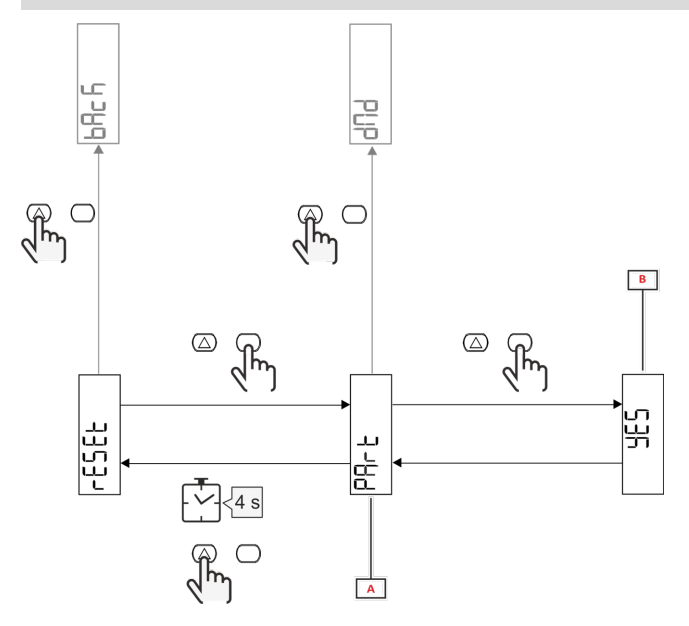

| Del | Beskrivelse                                   |
|-----|-----------------------------------------------|
| Α   | Undermenunavn, se menuen "RESET"<br>(NULSTIL) |
| В   | Valg (JA/NEJ)                                 |

| Knap             | Handling          |
|------------------|-------------------|
| $\bigtriangleup$ | Næste indstilling |
| $\bigcirc$       | Bekræft           |

## Ibrugtagning

### Ibrugtagning

### Introduktion

Ved tænding viser enheden konfigurationsguiden QUICK SETUP for en hurtig opsætning af de vigtigste parametre.

### Menuen QUICK SETUP

Denne procedure er tilgængelig, når instrumentet tændes for første gang. På startsiden "QUICK SETUP?"

| Vælg  | Til                                                                  |
|-------|----------------------------------------------------------------------|
| Go    | køre proceduren QUICK SETUP                                          |
| no    | springe proceduren over og ikke længere vise menuen QUICK SETUP      |
| LAtEr | springe proceduren over og vise menuen QUICK SETUP ved næste tænding |

Bemærkning: de tilgængelige parametre afhænger af modellen.

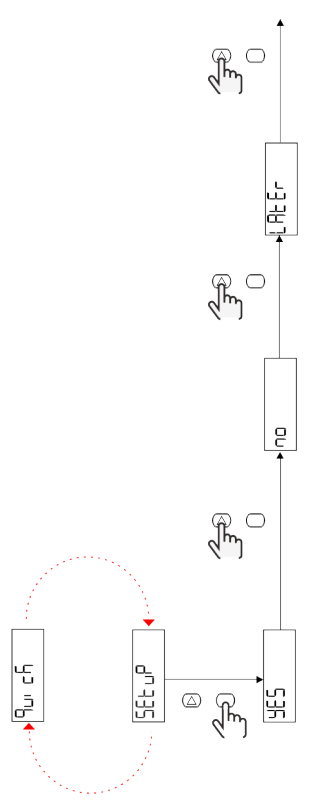

#### S1-modeller

Eksempel 1: bekræftelse

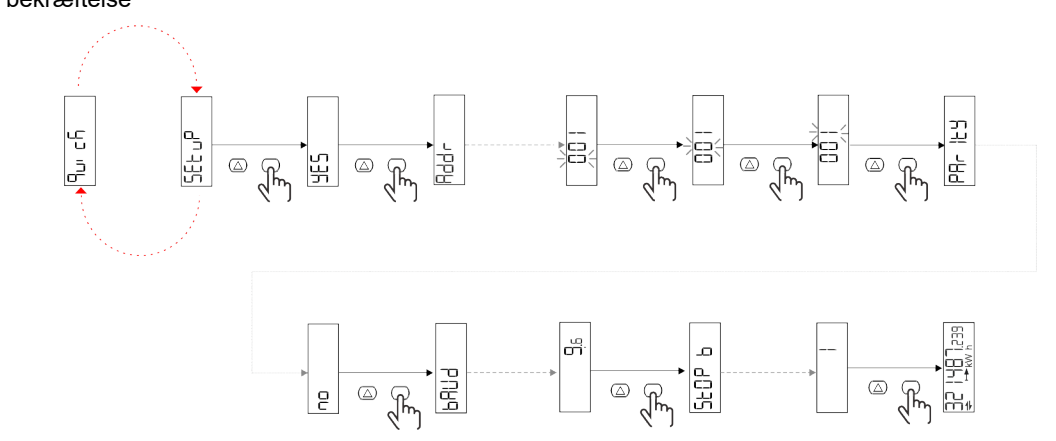

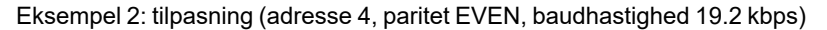

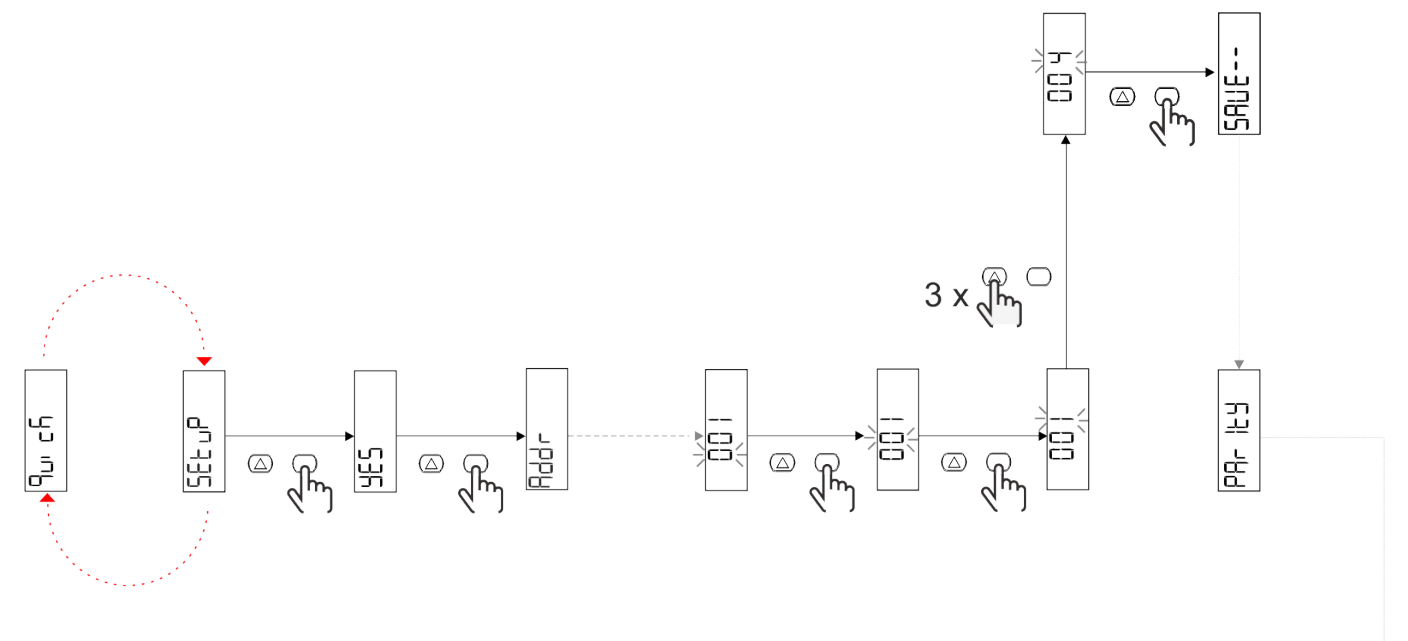

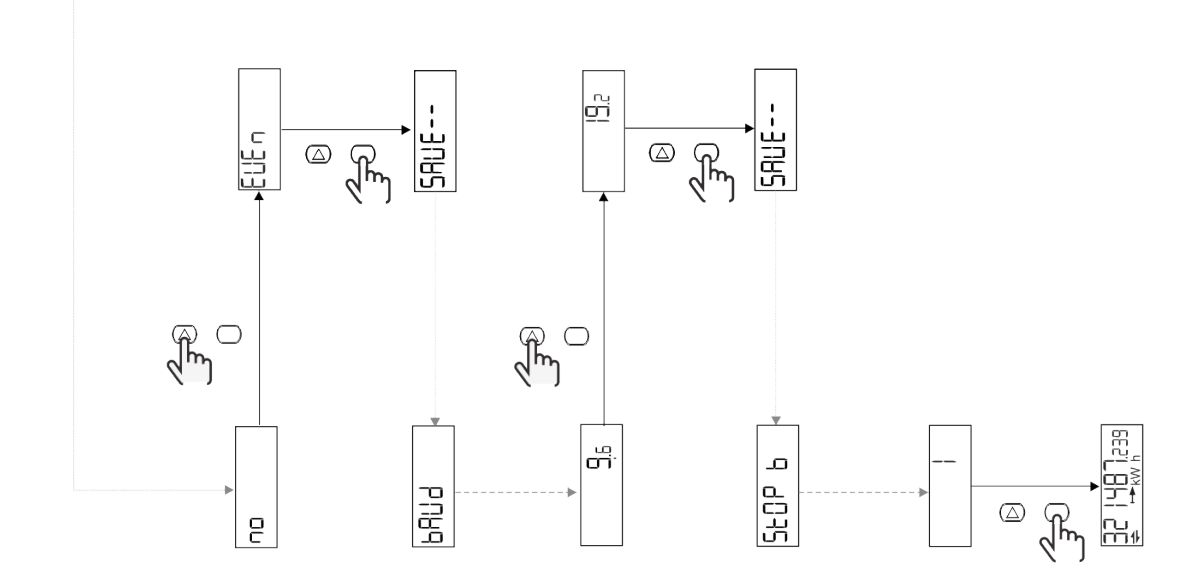

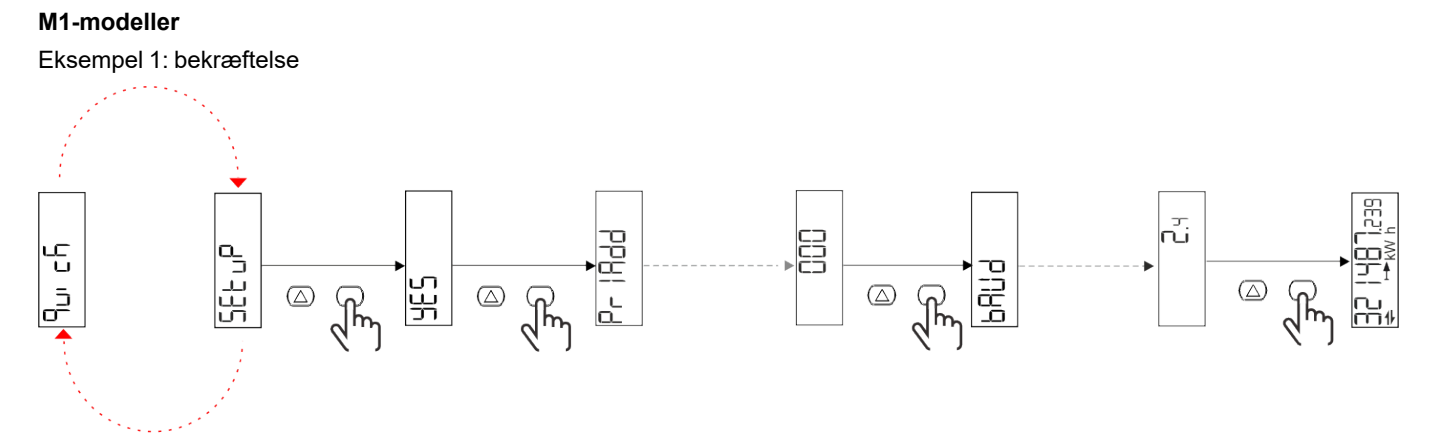

Eksempel 2: tilpasning (primær adresse 1)

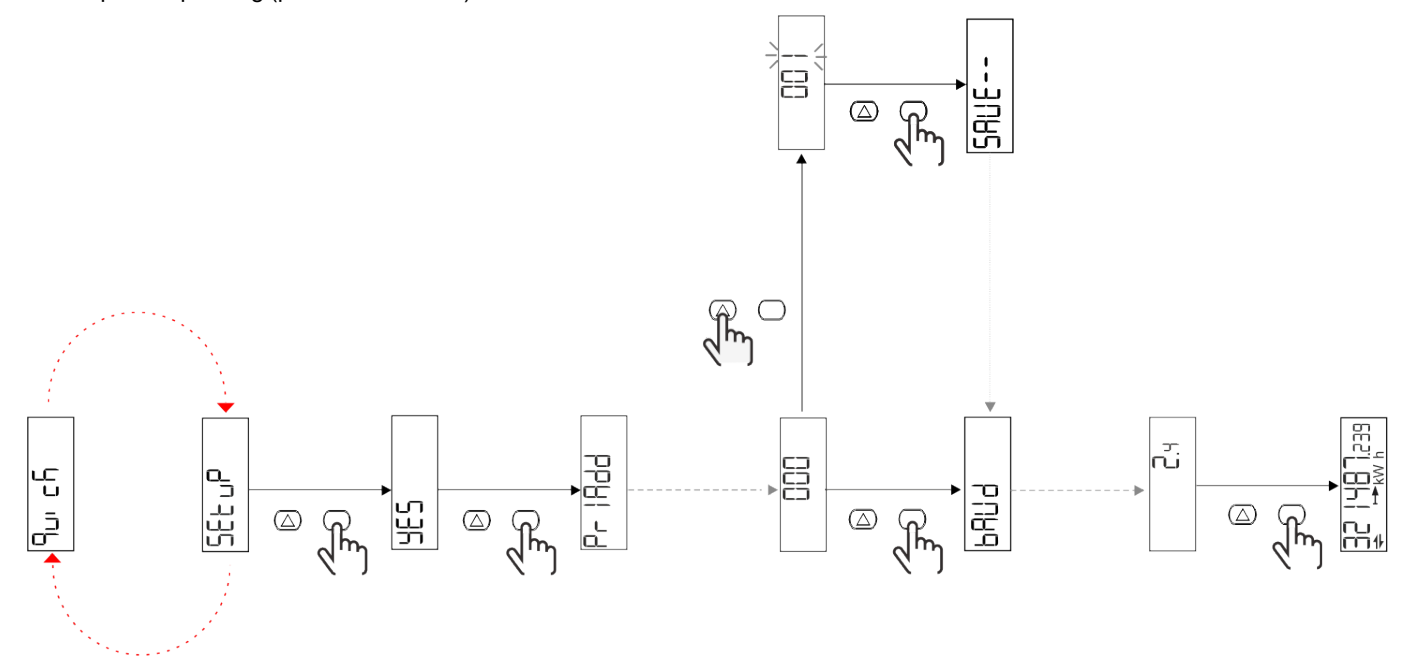

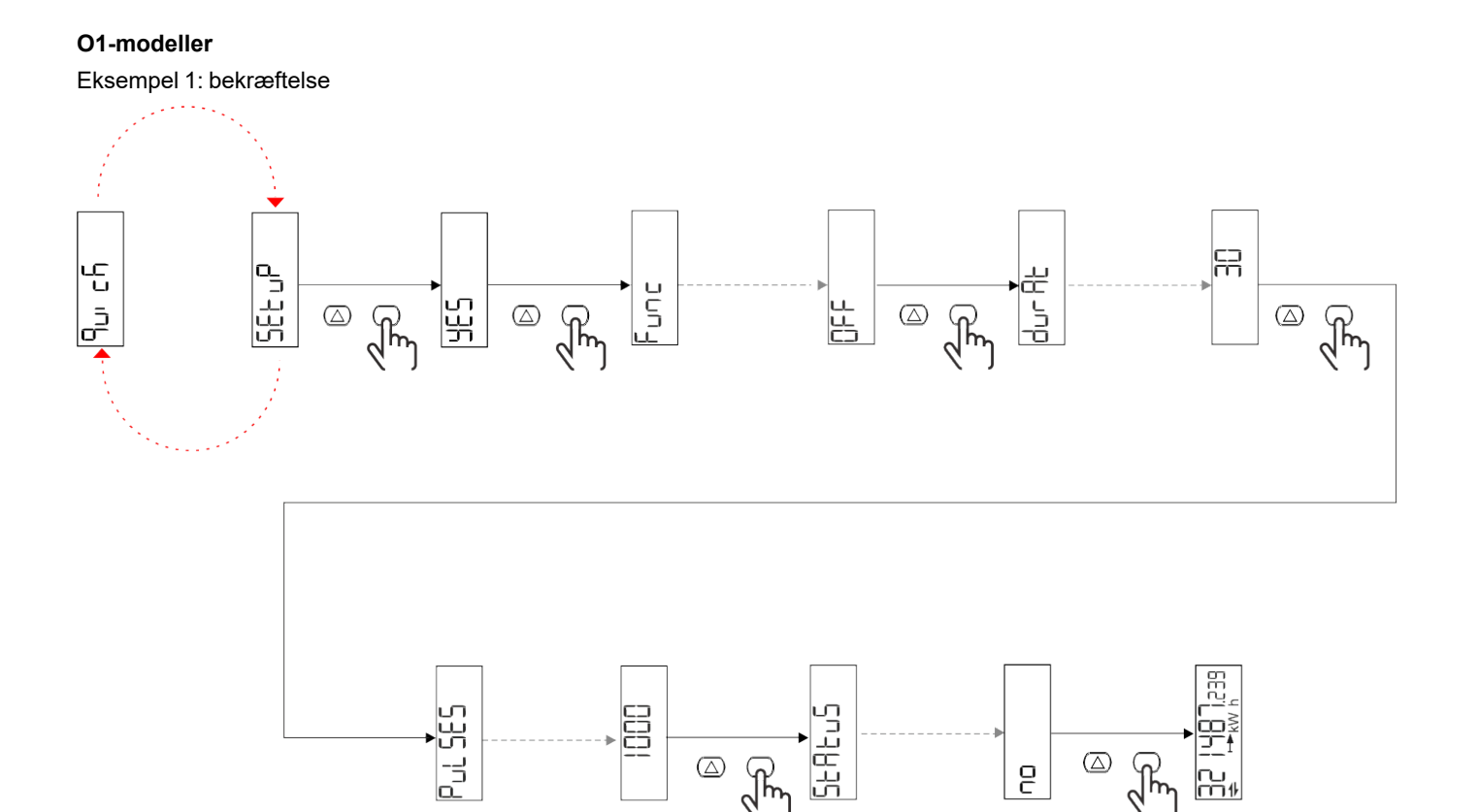

َ که رکس

 $\bigcirc$ 

ł

--∩⊔ m∦

2

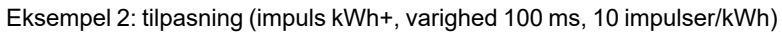

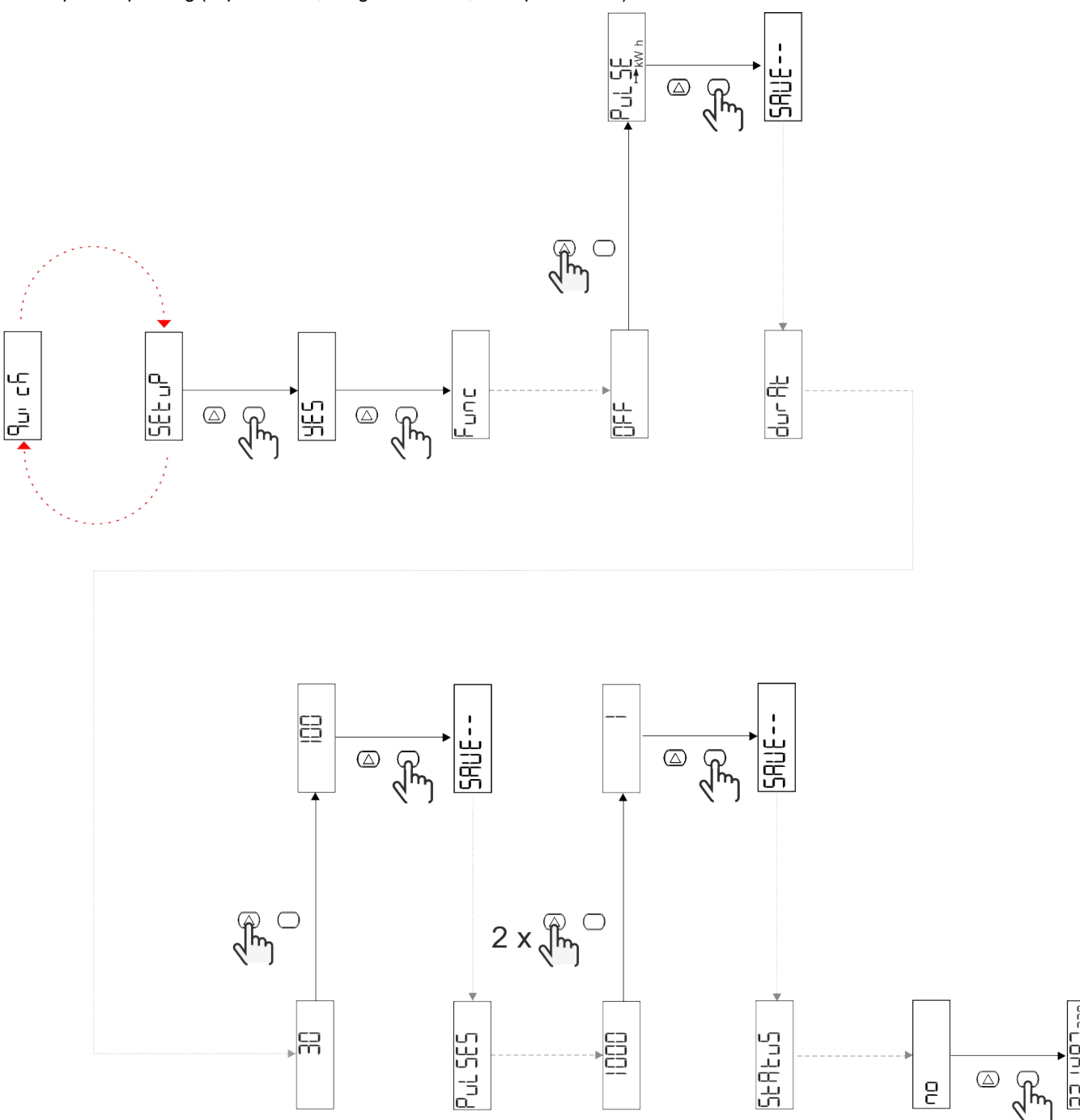

## Menubeskrivelse

### Aflæsningssider

| Side | Viste aflæsninger | Beskrivelse                                      | Bemærk                                     |
|------|-------------------|--------------------------------------------------|--------------------------------------------|
| 1    | kWh+ TOT          | Importeret aktiv energi<br>(TOTAL)               |                                            |
| 2    | kWh- TOT          | Eksporteret aktiv energi<br>(TOTAL)              | lkke tilgængelig i PFA- og<br>SFA-modeller |
| 3    | kW                | Aktiv effekt                                     |                                            |
| 4    | V L-N             | Spænding                                         |                                            |
| 5    | A                 | Strøm                                            |                                            |
| 6    | PF                | Effektfaktor                                     |                                            |
| 7    | Hz                | Frekvens                                         |                                            |
| 8    | THD V             | THD spænding                                     |                                            |
| 9    | THD A             | Aktuelt THD                                      |                                            |
| 10   | kvarh+ TOT        | Importeret reaktiv energi<br>(TOTAL)             | Ikke tilgængelig i SFA-<br>modeller        |
| 11   | kvarh- TOT        | Eksporteret reaktiv energi<br>(TOTAL)            | Ikke tilgængelig i SFA-<br>modeller        |
| 12   | kvar              | Reaktiv effekt                                   | Ikke tilgængelig i SFA-<br>modeller        |
| 13   | kVAh              | Aktiv effekt (TOTAL)                             | Ikke tilgængelig i SFA-<br>modeller        |
| 14   | kVA               | Tilsyneladende effekt                            | Ikke tilgængelig i SFA-<br>modeller        |
| 15   | kW dmd            | Anmod om aktiv effekt                            |                                            |
| 16   | kW spids dmd      | Anmod om spids aktiv effekt                      |                                            |
| 17   | kWh T1            | Importeret aktiv energi, tarif 1                 | Ikke tilgængelig i SFA-<br>modeller        |
| 18   | kWh T2            | Importeret aktiv energi, tarif 2                 | Ikke tilgængelig i SFA-<br>modeller        |
| 19   | h (kWh+) TOT      | Timetæller (importeret energi)                   |                                            |
| 20   | h (kWh-) TOT      | Timetæller (eksporteret energi)                  | lkke tilgængelig i PFA- og<br>SFA-modeller |
| 21   | t (tid ON) TOT    | Timetæller (tid ON) TOT                          |                                            |
| 22   | kWh+ PAR          | Importeret aktiv energi<br>(DELVIS)              | Ikke tilgængelig i SFA-<br>modeller        |
| 23   | h (kWh+) PAR      | Timetæller (importeret energi,<br>DELVIS) DELVIS | Ikke tilgængelig i SFA-<br>modeller        |
| 24   | kWh- PAR          | Eksporteret aktiv energi<br>(DELVIS)             | lkke tilgængelig i PFA- og<br>SFA-modeller |
| 25   | h (kWh-) PAR      | Timetæller (eksporteret energi,<br>DELVIS)       | lkke tilgængelig i PFA- og<br>SFA-modeller |

### **Menuen SETTINGS**

Denne menu gør det muligt at indstille parametrene.

| Sidenavn | Undermenu | Beskrivelse                           | Værdier                                                                                                    | Standardværdier | Bemærk       |
|----------|-----------|---------------------------------------|----------------------------------------------------------------------------------------------------|-----------------|--------------|
| Meas     | -         | Aflæsningstilstand                    | A (nem tilslutning)<br>B (Tovejs)                                                                                                    | A               | Kun ikke MID |
| DMD      | -         | DMD-interval                          | 1 min.<br>5 min<br>10 min<br>15 min<br>20 min<br>30 min<br>60 min                                                                               | 15 min          |              |
| inPut    | -         | Digital indgang                       | Tarif (tarifstyring)<br>Status (fjernstatus)<br>P st (Start/stop<br>delmålere)<br>P res (delmåler nulstil)                                      | Status          |              |
| RS485    | Addr      | Adress                                | 1 til 247 V                                                                                                    | 1               |              |
|          | PArity    | Paritet                               | NO/EVEN                                                                                                    | no              |              |
|          | bAud      | Baudhastighed                         | 9,6 kb/s<br>19.2 kbps<br>38.4 kbps<br>57.6 kbps<br>115.2 kbps                                                                                   | 9,6 kb/s        |              |
|          | StoP bit  | Stop bit                              | 1 eller 2                                                                                                    | 1               |              |
| M bus    | Pri Add   | Primær adresse                        | 0 til 250                                                                                                    | 0               |              |
|          | bAud      | Baudhastighed                         | 0.3 kbps<br>2.4 kbps<br>9,6 kb/s                                                                                                    | 2.4 kbps        |              |
| Output   | Blæser    | Funktion                              | Off<br>PuLSE (kWh+):<br>impulsudgang<br>tilknyttet kWh+<br>PuLSE (kWh-):<br>impulsudgang<br>tilknyttet kWh-<br>ALArM: tilknyttet<br>alarmstatus | PuLSE (kWh+)    |              |
|          | durAt     | Impulsvarighed                        | 30 ms<br>100 m                                                                                                    | 30 ms           |              |
|          | PuLSES    | Impulsvægt<br>(impuls/kWh)            | 0,1/1/10/100/500/1000                                                                                                    | 1000            |              |
|          | StAtuS    | Udgangsstatus                         | No (normalt åbent)<br>Nc (normalt lukket)                                                                                                    | No              |              |
| ALARM    | EnAbLE    | Aktivér                               | ON/OFF                                                                                                    | OFF             |              |
|          | VAriAb    | Overvåget variabel                    | kW<br>kVA<br>Kvar<br>PF<br>A<br>V                                                                                                    | kW              |              |
|          | SEt 1     | Indstillingspunkt 1<br>(aktivering)   | -1000.00 til 1000.00                                                                                                    | 0               |              |
|          | Set 2     | Indstillingspunkt 2<br>(deaktivering) | -1000.00 til 1000.00                                                                                                    | 0               |              |
|          | dELAY     | Aktiveringsforsinkelse                | 0-1000 sek.                                                                                                    | 0               |              |

| Sidenavn | Undermenu | Beskrivelse                                                     | Værdier                                                                                                    | Standardværdier    | Bemærk                                                                    |
|----------|-----------|-----------------------------------------------------------------|----------------------------------------------------------------------------------------------------|--------------------|---------------------------------------------------------------------------|
| dISPL    | LiGHt     | baggrundsbelyst                                                 | ON (altid tændt)<br>1 min.<br>2 min<br>5 min<br>10 min<br>15 min<br>30 min<br>60 min<br>Off: altid slukket | ON                 |                                                                           |
|          | SC SAV    | Pauseskærm                                                      | oFF<br>home: startside<br>SLidE: slideshow                                                                 | home               |                                                                           |
|          | HOME      | startside                                                       | 1 til 25                                                                                                   | 1                  | Kun 1 i PFA-<br>eller SFA-<br>modeller<br>Kun 1 eller 2 i<br>PFB-modeller |
|          | PAGES     | Sidefilter                                                      | ALLE<br>FiLtEr                                                                                             | ALLE               |                                                                           |
|          | PASS      | Aktivering af<br>adgangskode for<br>menuen SETTINGS og<br>RESET | 0 (ikke beskyttet) til<br>9999                                                                             | 0 (ikke beskyttet) |                                                                           |
| bAcK     | -         | Afslut                                                          | -                                                                                                    | -                  |                                                                           |

### **Menuen INFO**

Denne menu gør det muligt at vise de indstillede parametre.

| Sidenavn        | Beskrivelse                           | Bemærkninger    |
|-----------------|---------------------------------------|-----------------|
| YEAr            | Produktionsår                         |                 |
| Sn              | Serienummer                           | Forskudte cifre |
| FW rEV          | FW revision                           |                 |
| MEAs            | Aflæsningstype                        |                 |
| dMd             | Anmod om beregningsinterval           |                 |
| Input           | Funktion med digital indgang          |                 |
| Addr            | Adress                                |                 |
| bAud            | Baudhastighed (kbps)                  |                 |
| PArity          | Paritet                               |                 |
| StoP b          | Stop bit                              |                 |
| PriAdd          | Primær adresse for M-Bus              |                 |
| bAud            | M-Bus baudhastighed                   |                 |
| SECAdd          | Sekundær adresse for M-Bus            |                 |
| output (udgang) | Funktion med digital udgang           |                 |
| StAtuS          | Status på digital udgang              |                 |
| durat           | Varighed af impulsudgang              |                 |
| PuLSE           | Impulsvægt for udgang                 |                 |
| ALArM           | Alarm aktiveres                       |                 |
| VAr             | Tilknyttet variabel                   |                 |
| SEt 1           | Grænseværdi for aktivering af alarm   |                 |
| SEt 2           | Grænseværdi for deaktivering af alarm |                 |
| dELAY           | Forsinkelse af alarmaktivering        |                 |
| LIGHt           | Timer til baggrundslys                |                 |

| Sidenavn | Beskrivelse                       | Bemærkninger                                                                                                    |
|----------|-----------------------------------|----------------------------------------------------------------------------------------------------|
| tEMP     | Intern mikrocontroller temperatur | Available only in PFA70 and PFB70 models.<br>For yderligere information henvises til<br>kommunikationsprotokollen |
| CHECKSuM | Kontrolsum for firmware           |                                                                                                    |

### **Menuen RESET**

Denne menu gør det muligt at nulstille følgende indstillinger:

| Side | Sidenavn | Beskrivelse                             |
|------|----------|-----------------------------------------|
| 1    | PArtiAL  | Nulstiller delmålere                    |
| 2    | DMD      | Nulstiller dmd-beregningen              |
| 3    | tAriFF   | Gendanner fabriksindstillinger          |
| 4    | total    | Nulstiller totalmålere (kun ikke-MID)   |
| 5    | FACtor   | Nulstiller enheden til fabriksstandard. |
| 6    | Back     | Tilbage til hovedmenu                   |

### Kommunikationsgrænseflade

Tilgængelige indstillingsparametre:

| Deveryotoryour          | Peakrivalaa                                                         | Tilgængelig på Ul |                 |                 | Tilgængelig på<br>RS485 | Tilgængelig på<br>Mbus |
|-------------------------|---------------------------------------------------------------------|-------------------|-----------------|-----------------|-------------------------|------------------------|
| Parameternavn           | Beskriveise                                                         | S1-<br>modeller   | M1-<br>modeller | O1-<br>modeller | kun S1 model            | kun M1 model           |
| Password                | Adgangskode til adgang til<br>parametre via UI                      | х                 | x               | х               | x                       |                        |
| DMD time                | Time for DMD calculation (average on measures)                      | Х                 | x               | х               | x                       |                        |
| Alarm enable            | Aktiver eller deaktiver de<br>virtuelle alarmer                     | Х                 | X               | х               | x                       |                        |
| Alarm link              | Variabel knyttet til alarmen                                        | Х                 | Х               | Х               | X                       |                        |
| Alarm SET1              | Alarmsætpunkt 1                                                     | Х                 | Х               | Х               | X                       |                        |
| Alarm SET2              | Alarmsætpunkt 2                                                     | Х                 | Х               | Х               | X                       |                        |
| Alarm Delay             | Alarmforsinkelse                                                    | Х                 | Х               | Х               | Х                       |                        |
| Measure mode            | Type af måling                                                      | Х*                | X*              | X*              | X*                      |                        |
| Digital input selection | Funktion af den digitale<br>indgang                                 | Х                 | X               | Х               | x                       |                        |
| Page Filter             | Filtrer på sider i realtid                                          | Х*                | X*              | X*              | X*                      |                        |
| Screen saver            | Indicates what happens after 300s of inactivity                     | Х*                | X*              | X*              | X*                      |                        |
| Home page               | Side ved opstart eller når<br>OP-knappen er trykket i 2<br>sekunder | X**               | X**             | X**             | X**                     |                        |
| Backlight               | Baggrundslys tid                                                    | Х                 | Х               | Х               | X                       |                        |
| Screen saver time       | Siderotationstid ved brug af<br>pauseskærm                          |                   |                 |                 | X***                    |                        |
| Tarifstyring            | Konfiguration til at aktivere<br>tarifstyring via seriel            |                   |                 |                 | x                       |                        |
| Quick setup             | Gendanner den indledende<br>hurtigopsætningsmenu                    |                   |                 |                 | x                       |                        |
| Startup current         | Indstil kun startstrømmen for<br>timetællere                        |                   |                 |                 | x                       |                        |

| Deveryoterney     | Deskriveles                                                                 | Tilgængelig på Ul |                 |                 | Tilgængelig på<br>RS485 | Tilgængelig på<br>Mbus |
|-------------------|-----------------------------------------------------------------------------|-------------------|-----------------|-----------------|-------------------------|------------------------|
| Parameternavn     | Beskriveise                                                                 | S1-<br>modeller   | M1-<br>modeller | O1-<br>modeller | kun S1 model            | kun M1 model           |
| Current direction | Direction of the input current                                              |                   |                 |                 | X***                    |                        |
| Tariff selection  | Tarif Valg                                                                  |                   |                 |                 | X                       | Х                      |
| Pages cfg         | Dedikeret register for hver<br>realtidsside for at konfigurere<br>synlighed |                   |                 |                 | X*                      |                        |
| Enhedsnavn        | Registrerer for at indstille et<br>enhedsnavn                               |                   |                 |                 | x                       |                        |
| RS485 Address     | RS485 adresse                                                               | Х                 |                 |                 | X                       |                        |
| RS485 Baud        | RS485 baudhastighed                                                         | Х                 |                 |                 | X                       |                        |
| RS485 Parity      | RS485 paritet                                                               | Х                 |                 |                 | X                       |                        |
| RS485 Stop        | RS485 stopbits                                                              | Х                 |                 |                 | X                       |                        |
| Delay on reply    | Minimum time before<br>answering                                            |                   |                 |                 | x                       |                        |
| MBUS Address      | Primær adresse for M-Bus                                                    |                   | Х               |                 |                         | Х                      |
| MBUS Baud         | M-Bus baudhastighed                                                         |                   | Х               |                 |                         | Х                      |
| OUT Config.       | Output configuration                                                        |                   |                 | Х               |                         |                        |
| OUT Type          | Udgang NO eller NC                                                          |                   |                 | Х               |                         |                        |
| Pulse duration    | Impulsvarighed                                                              |                   |                 | Х               |                         |                        |
| Pulse weight      | Pulsvægt                                                                    |                   |                 | Х               |                         |                        |

\* = Skrivebeskyttet på MID-modeller

 $^{\star\star}$  = Home page can be set only to 1 in PFA and SFA and between 1 and 2 on PFB

\*\*\* = Ikke tilgængelig i MID-modeller

### **Digital indgang**

Den digitale indgang kan udføre fire funktioner:

| Funktion                  | Beskrivelse                   |                                            |   |  |
|---------------------------|-------------------------------|--------------------------------------------|---|--|
| Tarifstyring              | Digital indg                  | -                                          |   |  |
|                           | Status for digital indgang    | Tarif                                      |   |  |
|                           | Åben                          | Tarif 1                                    |   |  |
|                           | Lukket                        | Tarif 2                                    |   |  |
| Fjernstyret status        | Digital indgang til tje       | ek af status via Modbus eller M-bus.       | - |  |
|                           | Status for digital indgang    | Registrer 300h                             |   |  |
|                           | Åben                          | 0                                          |   |  |
|                           | Lukket                        | 1                                          |   |  |
| Delvise målere start/stop | Digital indgang til aktiverir | ng/deaktivering af forøgelsen af delmålere | - |  |
|                           | Status for digital indgang    | Delmåler                                   |   |  |
|                           | Åben                          | Deaktiveret (på pause)                     |   |  |
|                           | Lukket                        | Aktiveret                                  |   |  |
| Delmålere nulstil         | Digital indgang til aktiveri  | -                                          |   |  |
|                           | Status for digital indgang    | Handling                                   |   |  |
|                           | Åben                          | Ingen handling                             |   |  |
|                           | Lukket                        | Nulstil delmålere efter 3 sekunder         |   |  |

### Digital udgang (version O1)

Den digitale udgang kan udføre to funktioner:

| Funktion   | Beskrivelse                                                  | Parametre                                                                                |
|------------|--------------------------------------------------------------|------------------------------------------------------------------------------------------|
| Alarm      | Udgang tilknyttet alarmen                                    | Udgangstilstand, hvis der ingen aktive<br>alarmer er                                     |
| Pulsudgang | Pulstransmissionsudgang for importeret aktivt energiforbrug. | <ul><li>Tilknyttet energi (kWh+, kWh-)</li><li>Pulsvægt</li><li>Impulsvarighed</li></ul> |

### Modbus RTU-port (version S1)

Modbus RTU-kommunikationsport anvendes til at overføre data til en Modbus master.

For yderligere information om Modbus RTU-kommunikation henvises til kommunikationsprotokollen.

### M-Bus port (version M1)

M-Bus kommunikationsporten anvendes til at overføre data til en M-Bus master (Carlo Gavazzi SIU-MBM eller tredjeparts M-Bus master).

For yderligere information om M-Bus kommunikation henvises til kommunikationsprotokollen

## Vigtig information

### Alarmer

#### Introduktion

EM511 styrer en målt variabelalarm. For at indstille alarmen skal du definere:

- den variabel, der skal overvåges (VARIABLE)
- tærskelværdi for aktivering af alarm (SET POINT 1)
- tærskelværdi for deaktivering af alarm (SET POINT 2)
- forsinkelse af alarmaktivering (ACTIVATION DELAY)

### Variables

Enheden kan overvåge en af følgende variabler:

- Aktiv effekt
- tilsyneladende effekt
- reaktiv effekt
- effektfaktor
- spænding
- strøm

#### Alarmtyper

#### **Op-alarm (Set point 1 > Set point 2)**

Alarmen aktiveres, hvis den overvågede variabel overskrider Set 1 værdien for det tidsinterval, der svarer til aktiveringsforsinkelsen (Delay) og den deaktiveres, hvis den går under værdien for Set 2.

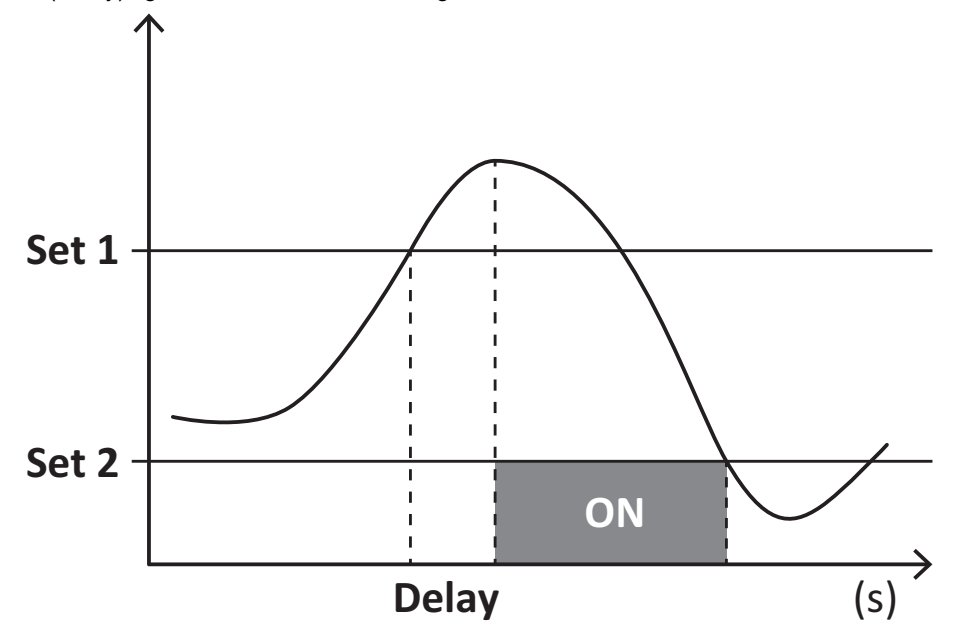

#### Ned-alarm (Set point 1 < Set point 2)

Alarmen aktiveres, hvis den overvågede variabel går under værdienSet 1 i det tidsinterval, der svarer til aktiveringsforsinkelsen (Delay) og den deaktiveres, hvis den går over Set 2.

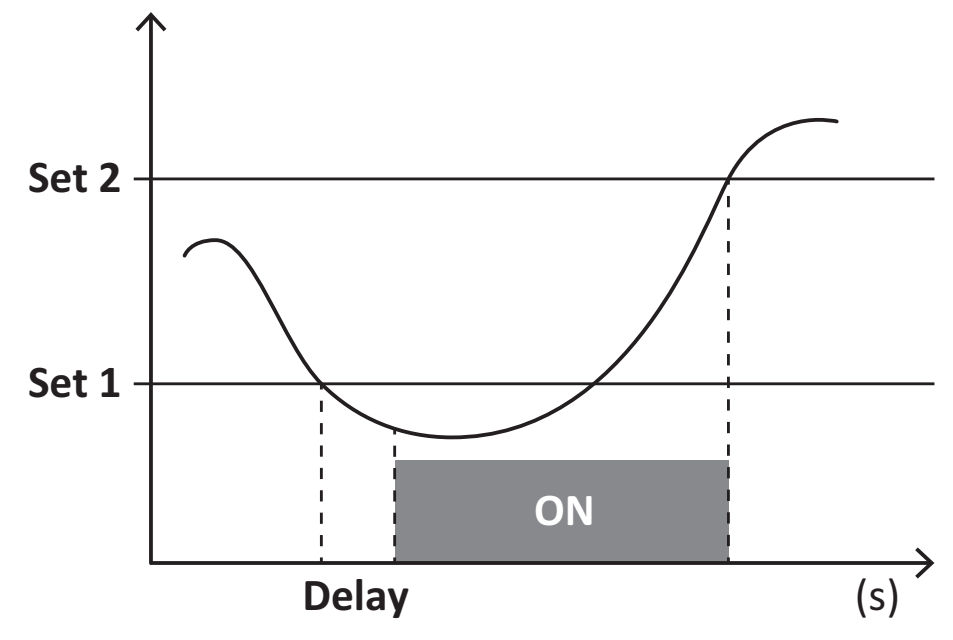

### **DMD-værdier**

#### Beregning af gennemsnitsværdi (dmd)

EM511 beregner gennemsnitsværdien af de elektriske variable i et fast integrationsinterval (15 min. som standard).

#### Integrationsinterval

Integrationsintervallet starter ved tænding eller når nulstillingskommandoen udsendes. Den første værdi vises i slutningen af det første integrationsinterval.

#### Eksempel

Følgende er et eksempel på integration:

- nulstillet kl. 10:13:07
- indstillet integrationstid: 15 min.

Den første værdi, der vises kl. 10:28:07 henviser til intervallet fra 10:13:07 til 10:28:07.

### LCD-display

#### Home page

Enheden viser muligvis standardaflæsningssiderne, hvis der ikke foretages en handling i fem minutter, når pauseskærmen er aktiveret, og pauseskærmtypen er sat til "Home page" (standardværdi).

**Bemærkning:** hvis du vælger en side, der ikke er tilgængelig i det indstillede system, viser enheden den første tilgængelige side som sin startside. I MID-modeller kan hjemmesiden ikke ændres og viser den aktive energimåler.

#### **Backlight**

EM511 er udstyret med et baggrundsbelyst system. Du kan indstille om baggrundsbelysningen altid skal være tændt (ON), eller om den skal slukke automatisk efter et nærmere angivet interval, efter at en knap er blevet nedtrykket (1-60 minutter).

#### Pauseskærm

5 minutter efter en knap blev nedtrykket, vise hjemmesiden, hvis pauseskærmtypen er "Homepage" (startside) (standardindstilling), eller funktionen Slideshow aktiveres, som viser de valgte sider skiftevis. De viste sider kan vælges i UCS (S1 version). Som standard er siderne: 1 (kWh+ TOT, kW), 3 (KW), 4 (V L-N), 5 (A).

Bemærk: I MID-modeller er indstillingen for pauseskærm "Homepage". Dette kan ikke ændres.

#### Sidefilter

Sidefilteret gør det nemmere at bruge og gennemse aflæsningssiderne. Når du bruger knappen 🔊, viser enheden kun de sider, du er mest interesseret i, og som kan vælges via UCS-software (S1 version) eller er foruddefineret (O1 og M1 version)

**Bemærkning:** For at få vist alle siderne uden at bruge UCS-software kan du deaktivere sidefilteret i menuen SETTINGS MENU (DISPLAY  $\rightarrow$  PAGES  $\rightarrow$  ALL). Som standard er de sider, der er omfattet af filteret: 1 (kWh+ TOT, kW), 2 (kWh- TOT, kW), 3 (KW), 4 (V L-N), 5 (A), 7 (Hz), 10 (kvarh+ TOT), 11 (kvarh- TOT), 12 (kvar), se "Aflæsningssider" på side15.

### Gendannelse af fabriksindstillinger

#### Gendannelse af indstillingerne ved brug af menuen RESET

I menuen RESET (Nulstil) kan du gendanne alle fabriksindstillinger. Ved opstart skal menuen QUICK SET-UP være tilgængelig igen.

Bemærk: Målerne nulstilles ikke.

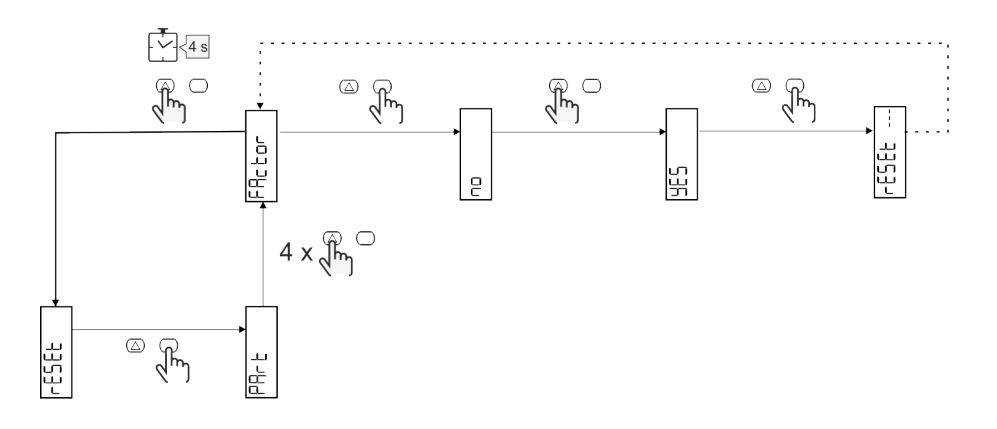

### **Funktionen Offset**

#### Indstilling af nogle målværdier ved hjælp af nulstillingsfunktionen

Med denne funktion kan du angive en målværdi, så du kan opfylde dine behov:

- ved udskiftning af en eksisterende analysator og vedligeholde de relevante data
- så enheden kan arbejde parallelt med din analysator

Bemærk: Denne funktion er kun tilgængelig for ikke-MID-modeller.

Eksempel: Følg diagrammet nedenfor, hvis du vil angive de målværdier, du finder i tabellen:

| Energimålere | Værdier    |
|--------------|------------|
| kWh+         | 100/000,00 |
| kWh-         | 200/000,00 |
| kvarh        | 300/000,00 |
| kvarh-       | 200/000,00 |
| kvah         | 200/000,00 |

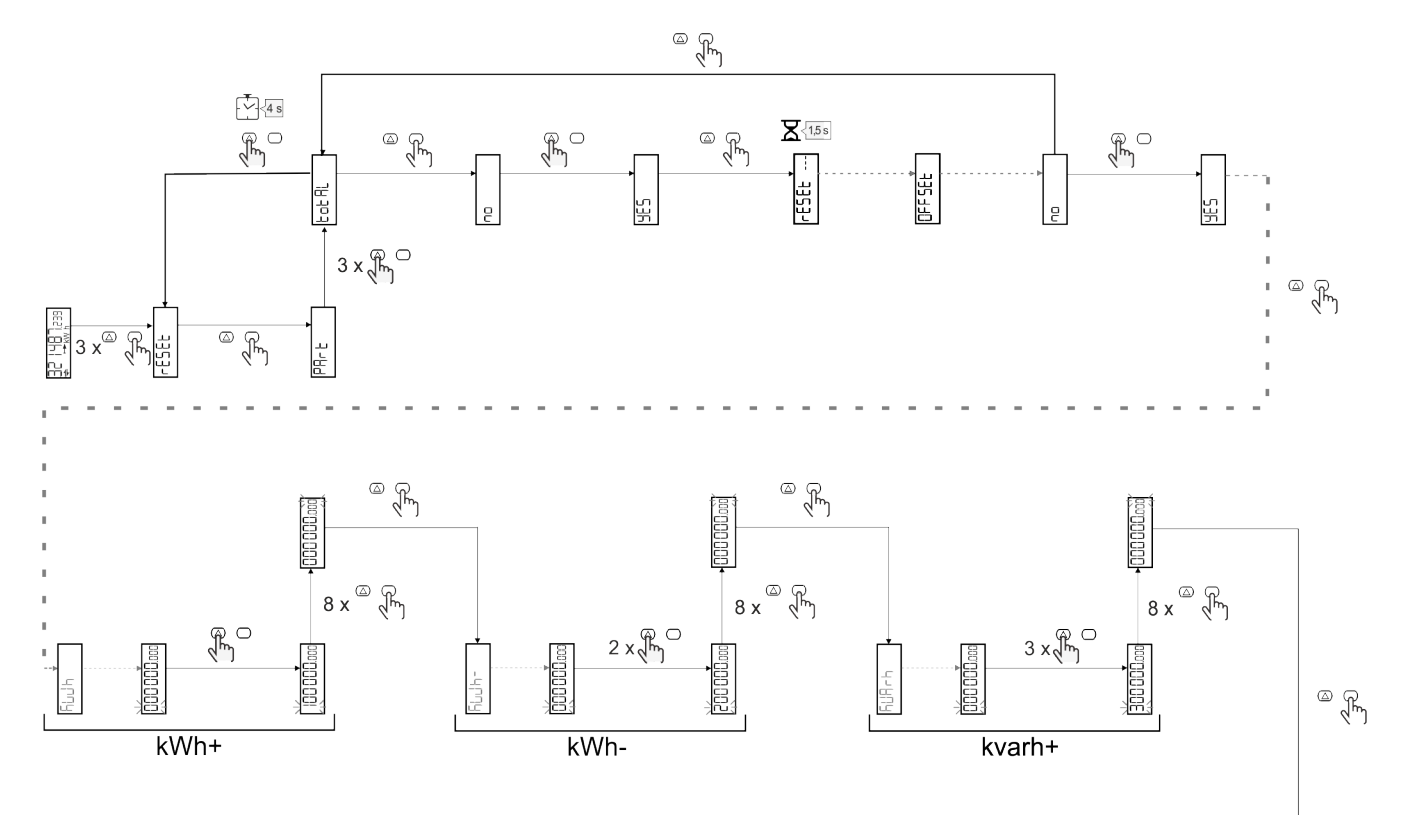

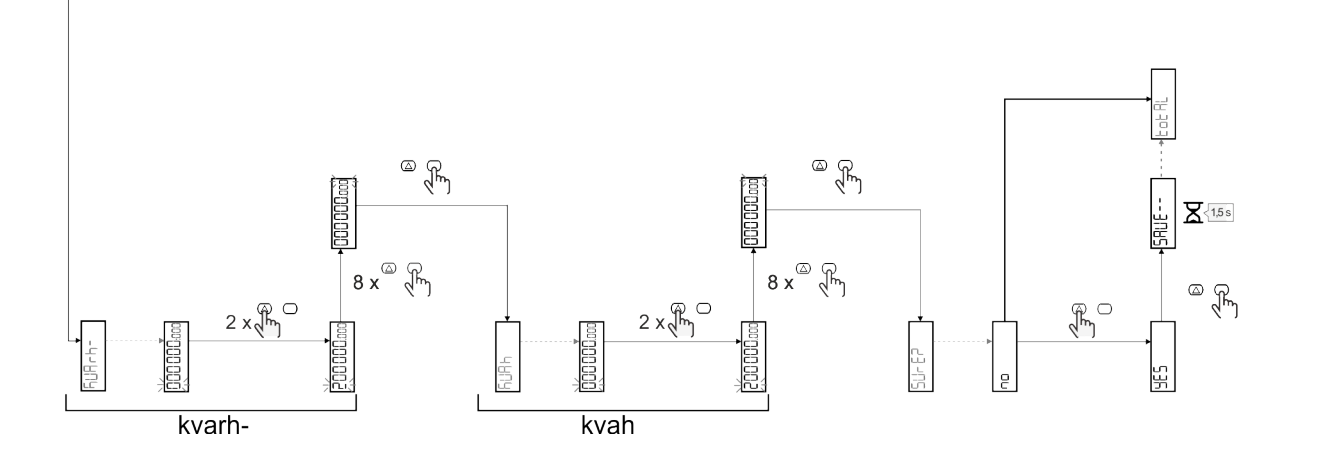

24 EM511 - Brugermanual | 11-03-2024 | CARLO GAVAZZI Controls SpA

### Tarifstyring

### Indstilling af tarifstyring via digital indgang

For at administrere tariffer via den digitale indgang skal du indstille den digitale indgangs funktion som tarif (via tastatur eller UCSsoftware). Den gældende tarif afhænger af indgangens status

| Status for digital indgang | Tarif   |
|----------------------------|---------|
| Åben                       | Tarif 1 |
| Lukket                     | Tarif 2 |

### Indstilling af tarifstyring via Modbus RTU

For at administrere tariffer ved hjælp af Modbus RTU-kommandoen skal du aktivere tarifstyring via Modbus-kommando fra UCS-software

| Modbus værdier | Tarif       |
|----------------|-------------|
| 0              | Ingen tarif |
| 1              | Tarif 1     |
| 2              | Tarif 2     |

### Indstilling af tarifstyring via M-Bus

For at styre taksterne gennem M-Bus kan M-Bus Master sende en bestemt ramme

| M-Bus værdier | Tarif   |
|---------------|---------|
| 1             | Tarif 1 |
| 2             | Tarif 2 |

### Fejlfinding

Bemærkning: Hvis der opstår andre fejlfunktioner eller fejl, skal du kontakte CARLO GAVAZZI-afdelingen eller -forhandleren i dit land

| Problem                                                     | Årsag                                                                                                    | Mulig løsning                                                                            |
|-------------------------------------------------------------|----------------------------------------------------------------------------------------------------|------------------------------------------------------------------------------------------|
| 'EEEE'-angivelsen vises i stedet for<br>en måling/aflæsning | Analyseinstrumentet bruges ikke<br>inden for det forventede<br>aflæsningsinterval. Som følge heraf<br>overskrider målingerne de maksimalt<br>tilladelige værdier, eller de stammer<br>fra beregninger med mindst én<br>aflæsningsfejl. | Afinstallér analysatoren                                                                 |
|                                                             | Analysatoren er lige blevet tændt, og<br>det indstillede interval defineret for<br>beregning af de gennemsnitlige<br>effektværdier (standard: 15 min.) er<br>ikke udløbet endnu.                                                       | Vent. Hvis du ønsker at ændre intervallet, skal du<br>gå til Dmd-siden i menuen Settings |
| De viste værdier er ikke de forventede                      | Elektriske forbindelser er forkerte                                                                                                    | Bekræft forbindelserne                                                                   |
| Målere for eksporteret energi (kWh-)<br>øges ikke           | Måletilstanden sættes til A (standardindstilling)                                                                                                    | Indstil måletilstanden fra A til B på tastaturet eller<br>UCS                            |

### Alarmer

| Problem                                                               | Årsag                                                     | Mulig løsning                       |
|-----------------------------------------------------------------------|-----------------------------------------------------------|-------------------------------------|
| En alarm udløses, men målingen har<br>ikke overskredet tærskelværdien | Værdien, som alarmvariablen<br>beregnes med, er fejlagtig | Tjek forbindelserne                 |
| Alarmen er ikke aktiveret, og<br>deaktivering forventes               | Alarmindstillinger er ikke korrekte                       | Kontroller de indstillede parametre |

### Kommunikationsproblemer

| Problem                                              | Årsag                                                                                        | Mulig løsning                               |
|------------------------------------------------------|----------------------------------------------------------------------------------------------|---------------------------------------------|
| Der kan ikke oprettes kommunikation med analysatoren | Kommunikationsindstillinger er ikke<br>korrekte                                              | Kontroller de indstillede parametre         |
|                                                      | Kommunikationsforbindelser er ikke korrekte                                                  | Bekræft forbindelserne                      |
|                                                      | Indstillingerne for<br>kommunikationsenheden (tredjeparts<br>PLC eller software) er forkerte | Kontroller kommunikationen med UCS-software |

### Visningsproblem

| Problem                               | Årsag                     | Mulig løsning                                 |
|---------------------------------------|---------------------------|-----------------------------------------------|
| Du kan ikke vise alle aflæsningssider | Sidefilteret er aktiveret | Deaktiver filteret, se "Sidefilter" på side23 |

### Download

| Denne manual                     | http://gavazziautomation.com/images/PIM/MANUALS/ENG/EM511_MAN_DAN.pdf    |
|----------------------------------|--------------------------------------------------------------------------|
| EM511 dataark                    | http://gavazziautomation.com/images/PIM/DATASHEET/ENG/EM511_DS_DAN.pdf   |
| EM511<br>Installationsvejledning | http://gavazziautomation.com/images/PIM/MANUALS/ENG/EM511_IM_INST_ML.pdf |
| UCS-software                     | https://www.gavazziautomation.com/images/PIM/OTHERSTUFF/ucs.zip          |

### Rengøring

X

Tør af med en fugtig klud for at rengøre displayet. Brug aldrig slibende midler eller opløsningsmidler

### Ansvar for bortskaffelse

Enheden afleveres hos den kommunale indsamlingsordning, som angivet af lovgivningen eller de lokale myndigheder. En korrekt bortskaffelse og genanvendelse er med til at forebygge potentielle skader for miljø og mennesker.

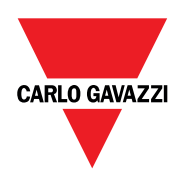

### CARLO GAVAZZI Controls SpA

via Safforze, 8 32100 Belluno (BL) Italien

www.gavazziautomation.com info@gavazzi-automation.com info: +39 0437 355811 fax: +39 0437 355880

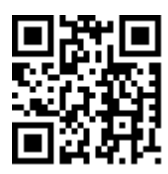

**EM511** - Brugermanual 11-03-2024 | Copyright © 2024